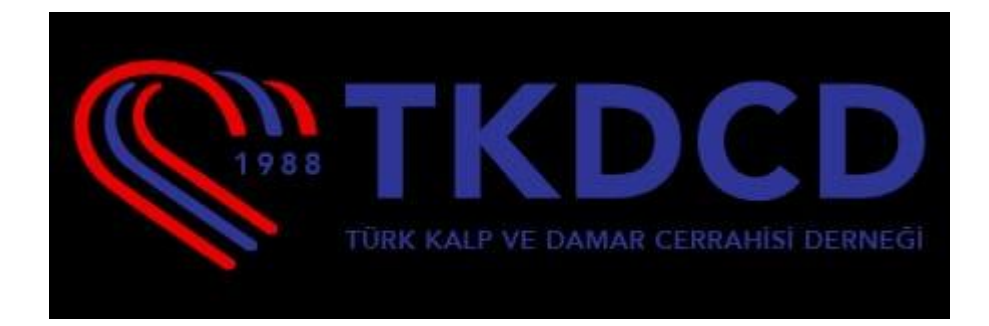

### Logbook Mobil Uygulama Kullanım Kılavuzu

#### - Sistem Oturum Açma

Oturum açabilmek için **e-posta hesabı** ve **parola** gereklidir. **E-posta** ve **parola** bilgileri girilerek sisteme giriş yapılabilir.

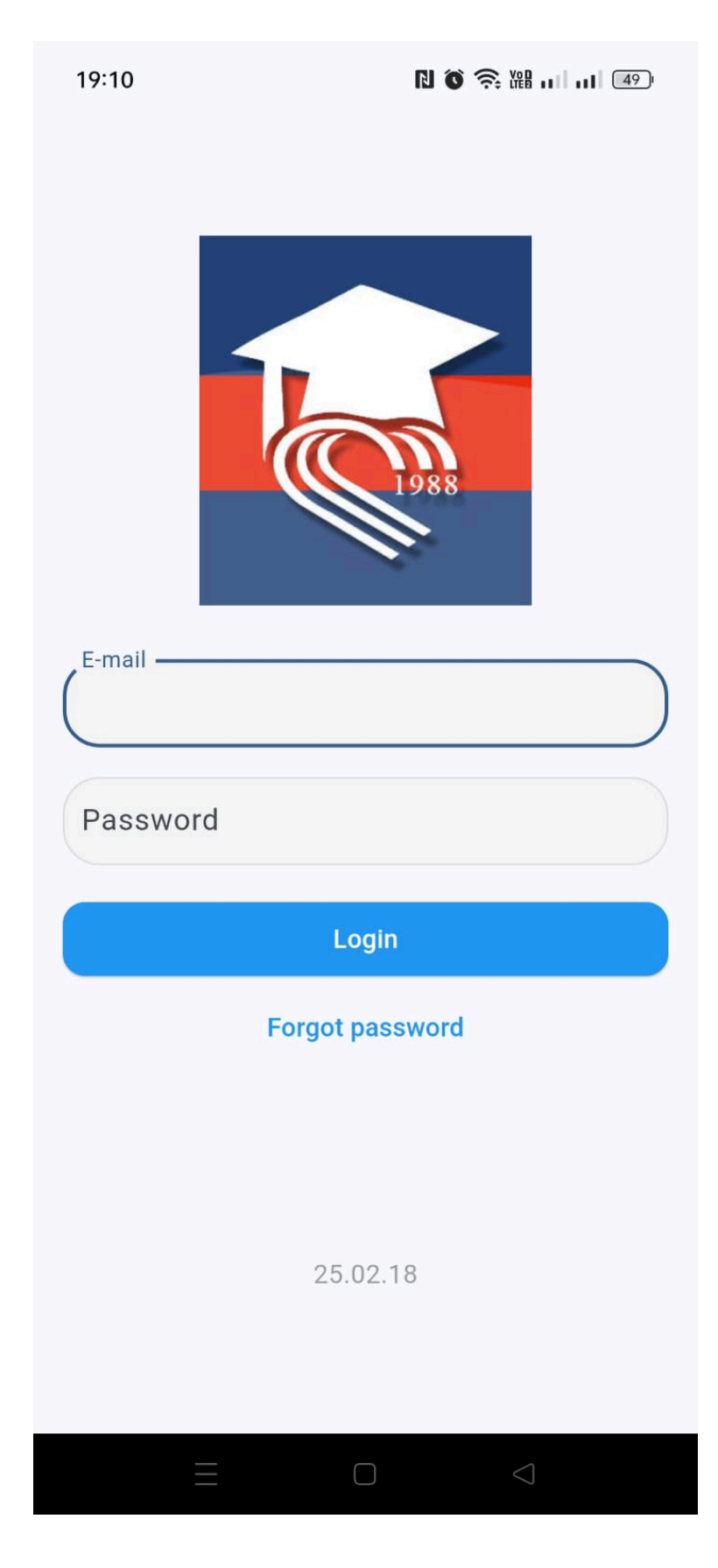

#### - Sol Menü :

Menüde; Cerrahi İşlemler, Bilimsel Etkinlikler(*Eğitim ve Görevler, Uzmanlık Tezi, Uzmanlık Yeterlilik Sınavı, Proje ve Teknik Çalışmalar, İdari Görevler, Üyelikler, Burslar, İlgi Alanları, Patent ve Lisanslar, Makaleler, Toplantı ve Bildiriler, Yayınlar, Kurslar*), Rotasyonlar, Raporlar, Sorun Bildir, Ayarlar, Bildirimler, Çıkış Yap alanları bulunmaktadır.

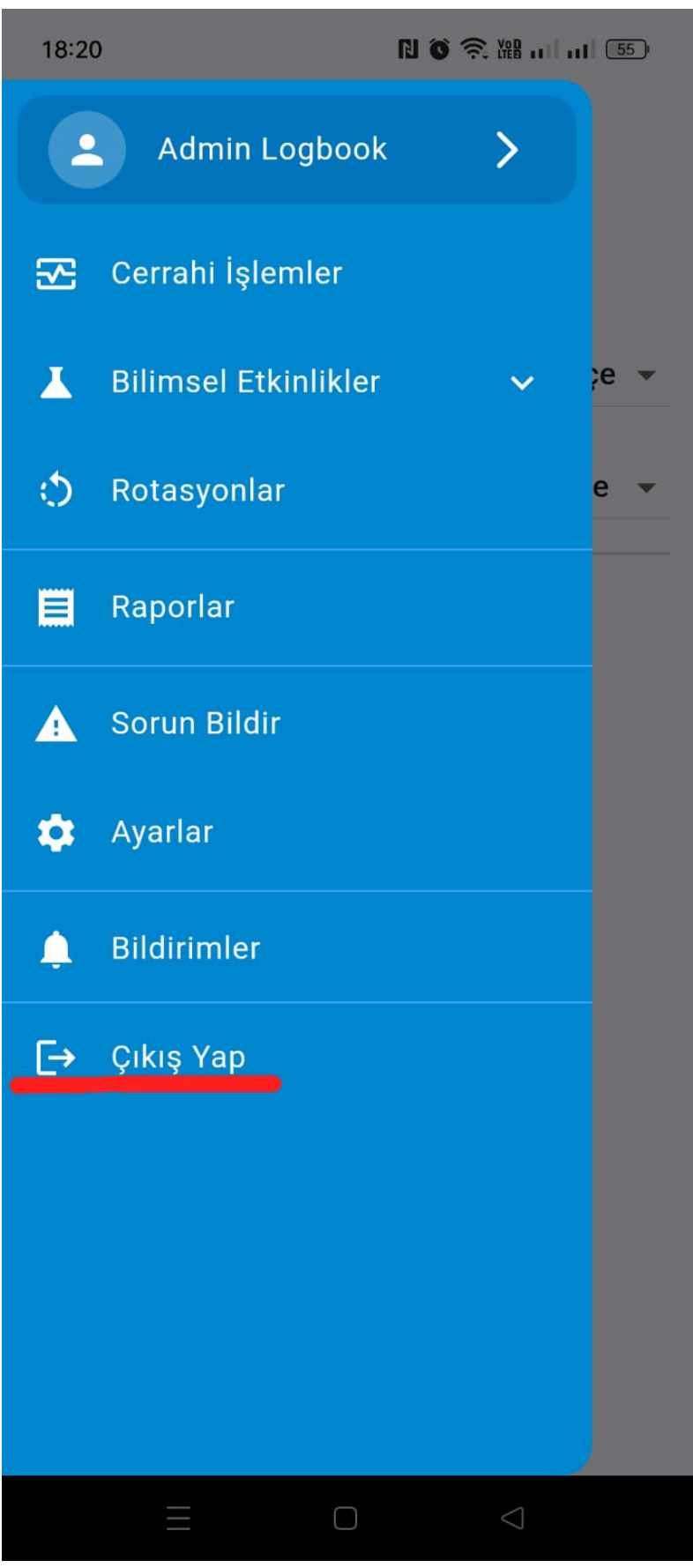

Çıkış Yap butonuna tıklanarak oturum sonlandırılır ve giriş sayfasına yönlendirilir.

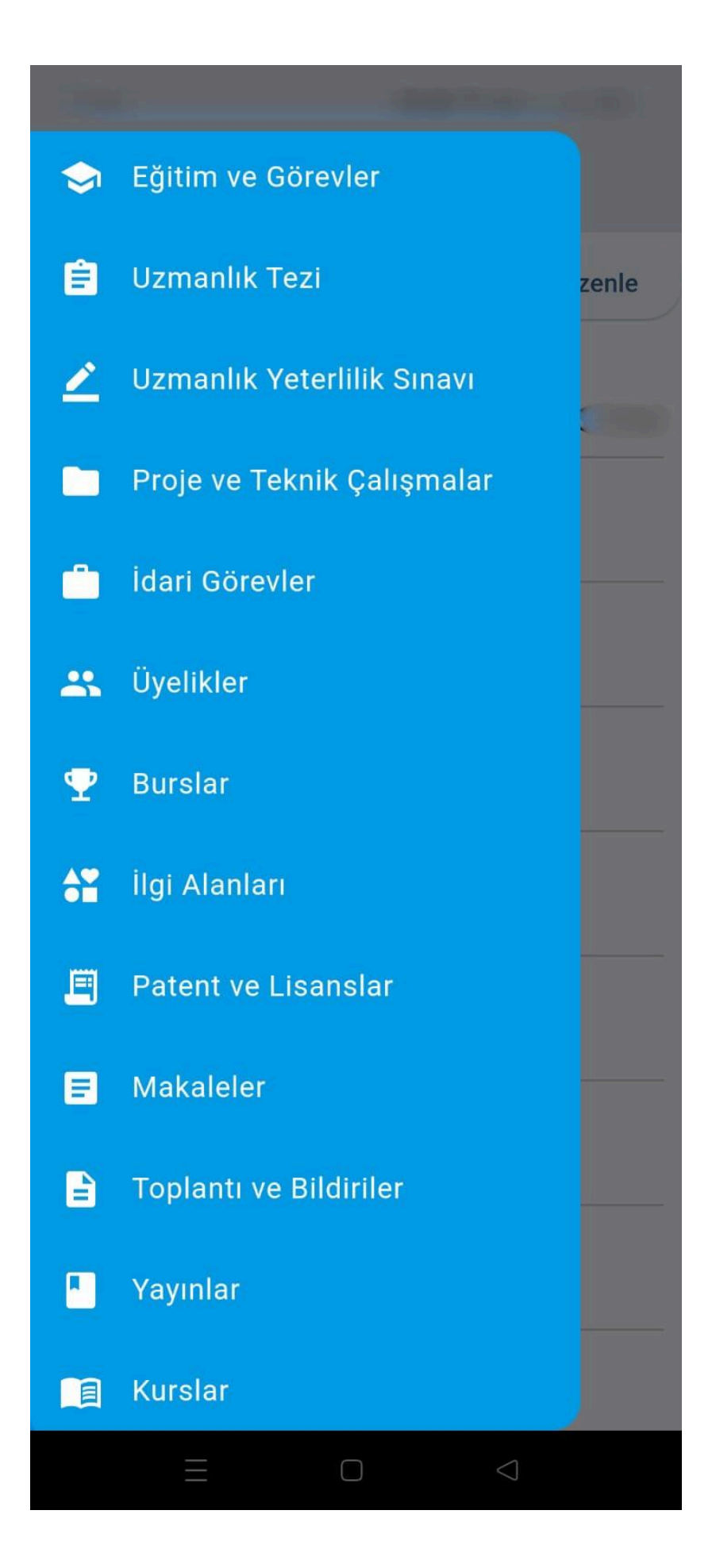

#### - Sorun Bildir :

Konu, Ekran Görüntüsü ve Bildiri Detayı alanlarını doldurarak herhangi bir konuda sorun bildirilebilir.

Not: Ekran görüntüsü eklemek isteğe bağlıdır.

| 18:16 🛛 🕅 🗑 🛜 🔠 🖬 🖬 🖬 56            |
|-------------------------------------|
| =                                   |
| Sorun Bildir                        |
| Konu                                |
| Ekran Görüntüsü (Opsiyonel)         |
| Bildiri Detayı                      |
| 255 karaktere kadar girebilirsiniz  |
| Bildir                              |
|                                     |
|                                     |
|                                     |
|                                     |
|                                     |
| $\equiv$ $\bigcirc$ $\triangleleft$ |

#### - Asistan Detay Sayfası :

Giriş yaptığımızda karşımıza çıkan ilk sayfa **Asistan Detay** sayfasıdır. Bu sayfada asistana ait **Kurum/Kuruluş, Kimlik No, Ad, Soyad, E-posta, Telefon, Doğum Tarihi, Cinsiyet, Uyruk, Branş, Görev, Yabancı Dil** ve **Adres** bilgileri görüntülenir.

| 17:41         | 10 🙃 🧙 溜 📖 🐻   |   |
|---------------|----------------|---|
| ≡             |                |   |
| Asistan       | 生 CV 🖍 Düzenle |   |
| Kurum/Kuruluş |                |   |
|               |                | 1 |
| Kimlik No     |                |   |
|               |                |   |
| Ad            |                |   |
|               |                |   |
| Soyad         |                |   |
|               |                |   |
| E-posta       |                |   |
|               |                |   |
| Telefon       |                |   |
|               |                |   |
| Doğum Tarihi  |                | e |
| 01.01.1971    |                |   |
| Cinsiyet      |                |   |
| Diğer         |                |   |
| Uyruk         |                |   |
| T.C.          |                |   |
|               |                |   |

| 17:41                             | N 🛇 泠 XII 1 (61) |
|-----------------------------------|------------------|
| ≡                                 |                  |
| Asistan                           | Le CV Düzenle    |
| <b>Doğum Tarihi</b><br>01.01.1971 |                  |
| Cinsiyet<br>Diğer                 |                  |
| Uyruk<br>T.C.                     |                  |
| Branş                             |                  |
| Görev                             |                  |
| Yabancı Dil<br>English            |                  |
| Adres                             |                  |
|                                   |                  |
|                                   |                  |

#### Asistan Güncelleme :

Düzenle butonuna tıklayarak asistan bilgileri güncellenebilir.

| ←      | Prof       | fili D | üzenle | • |       |   |
|--------|------------|--------|--------|---|-------|---|
| Kurum  | ı/Kuruluş  |        |        |   |       |   |
|        |            |        |        |   |       |   |
| Kimlik | No         |        |        |   |       |   |
|        |            |        |        |   |       |   |
| Ad     |            |        |        |   |       |   |
|        |            |        |        |   |       |   |
| Soyad  |            |        |        |   |       |   |
|        |            |        |        |   |       |   |
| E-post | а          |        |        |   |       |   |
| Telefo | n          |        |        |   |       |   |
|        |            |        |        |   |       |   |
| Doğun  | n Tarihi — |        |        |   |       |   |
| 01.0   | 1.1971     |        |        |   |       |   |
| 0      | Erkek      | 0      | Kadın  | ۲ | Diğer |   |
| Uyruk  |            |        |        |   |       |   |
| T.C.   |            |        |        |   |       | • |
| Branş  |            |        |        |   |       |   |
| e.     |            |        |        |   |       |   |
| Görev  |            |        |        |   |       |   |
|        |            |        |        |   |       |   |
|        |            | C      |        |   |       |   |

#### Cv:

CV butonuna tıklandığında, ilgili hastaya ait mevcut bilgiler kullanılarak anında bir CV oluşturulur ve indirilmeye hazır hale getirilir.

| 17:41                      | N ô 🤶 🔠 🕕 🛅    |
|----------------------------|----------------|
| ≡                          |                |
| Asistan                    | 生 CV 🧪 Düzenle |
|                            |                |
| Doğum Tarihi<br>01.01.1971 |                |
| Cinsiyet<br>Diğer          |                |
| Uyruk<br>T.C.              |                |
| Branş                      |                |
|                            |                |
| Görev                      |                |
| Yabancı Dil                |                |
| English                    |                |
| Adres                      |                |
|                            |                |
| İndirme başarılı:          | CV             |
| Ξ                          |                |

#### - Raporlar :

#### Cerrahi Operasyonlar Raporu :

Raporlar bölümünde **Cerrahi İşlemler Raporu** bulunmaktadır. **Raporla** butonuna tıklandığında, ilgili hastaya ait mevcut veriler kullanılarak anında **Cerrahi Operasyonlar Raporu** oluşturulur ve indirilmeye hazır hale getirilir.

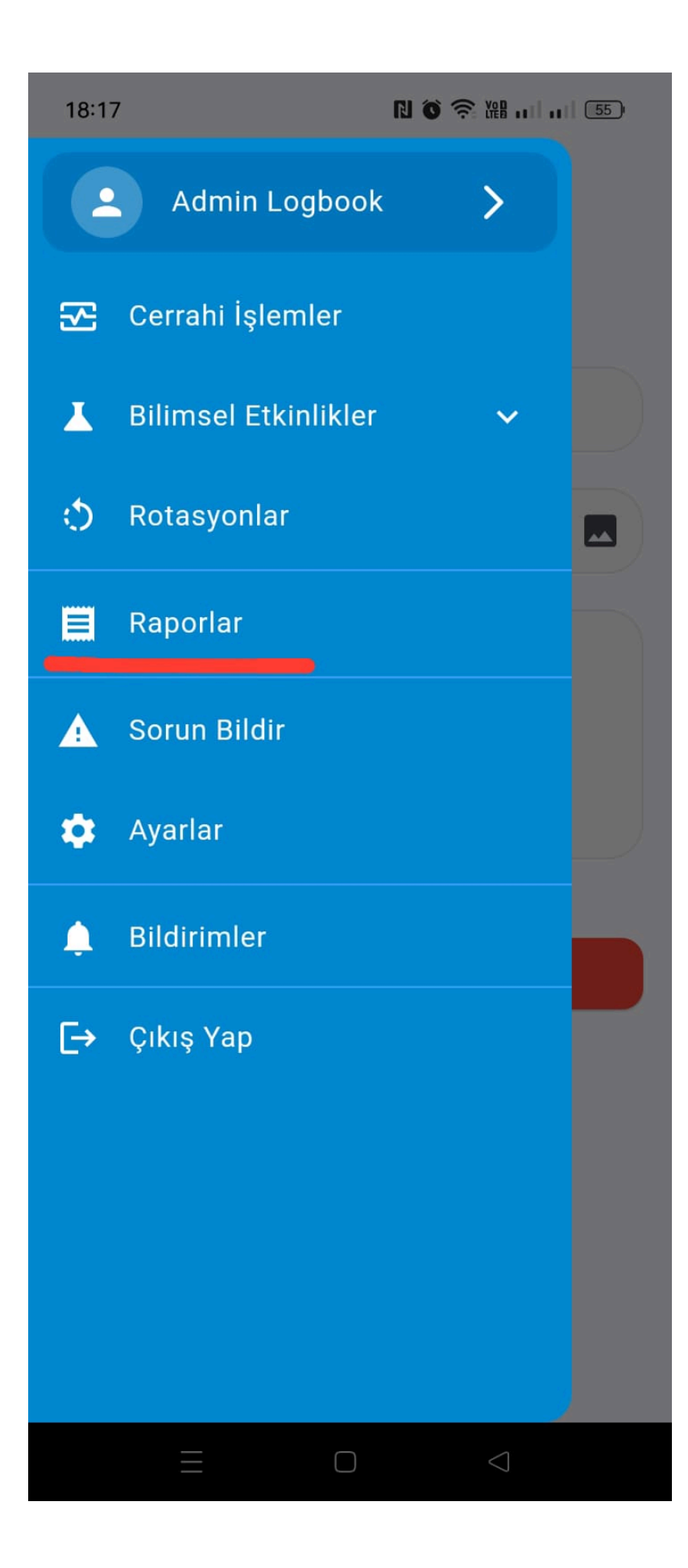

# Raporlar

 $\equiv$ 

| Cerrahi İşlemler Raporu | ^       |
|-------------------------|---------|
|                         | Raporla |

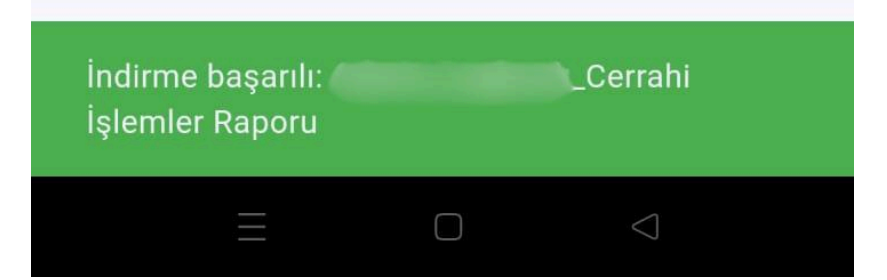

#### - Eğitimler ve Görevler :

Eğitim ve görevler; **Eğitim Yeri**, **Başlangıç Yılı**, **Bitiş Yılı** ve **Açıklama** bilgileriyle birlikte listelenir.

Ekle butonuna tıklanarak yeni bir kayıt eklenir.

Herhangi bir kayda tıkladığımızda detay sayfası açılır. Bu sayfada, **kalem** simgesiyle belirtilen alana tıkladığımızda **düzenleme** moduna geçilir ve kayıt istenildiği gibi güncellenebilir.

- Sıfırla butonu, güncelleme işleminden vazgeçildiğinde doldurulan alanları sıfırlar.
- Sil butonu, kaydı tamamen silmeyi sağlar.

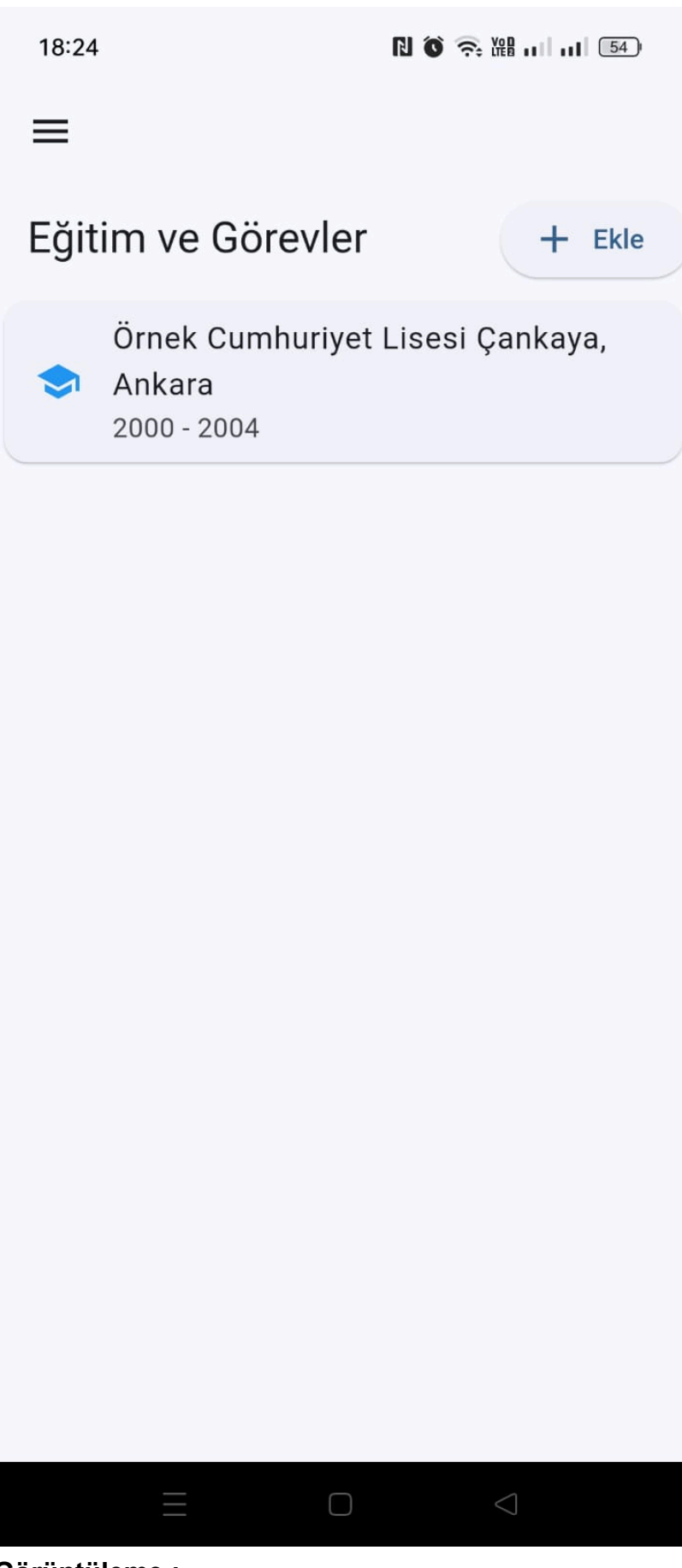

Görüntüleme :

| 1 | 8 | : | 2 | 4 |
|---|---|---|---|---|
|   | C | • | ~ | - |

## ← Eğitim ve Görevler

Eğitim Yeri

0

Örnek Cumhuriyet Lisesi Çankaya, Ank

Başlangıç Yılı

2000

Bitiş Yılı -

2004

Açıklama

Test amacıyla eklenmiştir.

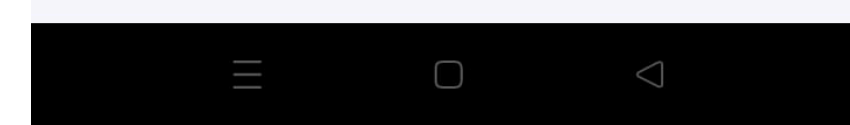

# Ekleme: N O 🛜 🔠 ... ... 1 53 18:30 $\equiv$ Eğitim ve Görevler + Ekle Kayıt Bulunamadı

| 18:24          |                                       | R õ 奈 199 11 54 |
|----------------|---------------------------------------|-----------------|
| ÷              | Eğitim ve Gör                         | evler           |
| •              | Eğitim Yeri                           |                 |
|                | Başlangıç Yılı                        |                 |
|                | Bitiş Yılı                            |                 |
| Açık<br>255 ka | lama<br>araktere kadar girebilirsini: | z               |
|                | Kaydet                                | :               |
|                |                                       |                 |
|                |                                       | $\triangleleft$ |

Düzenleme:

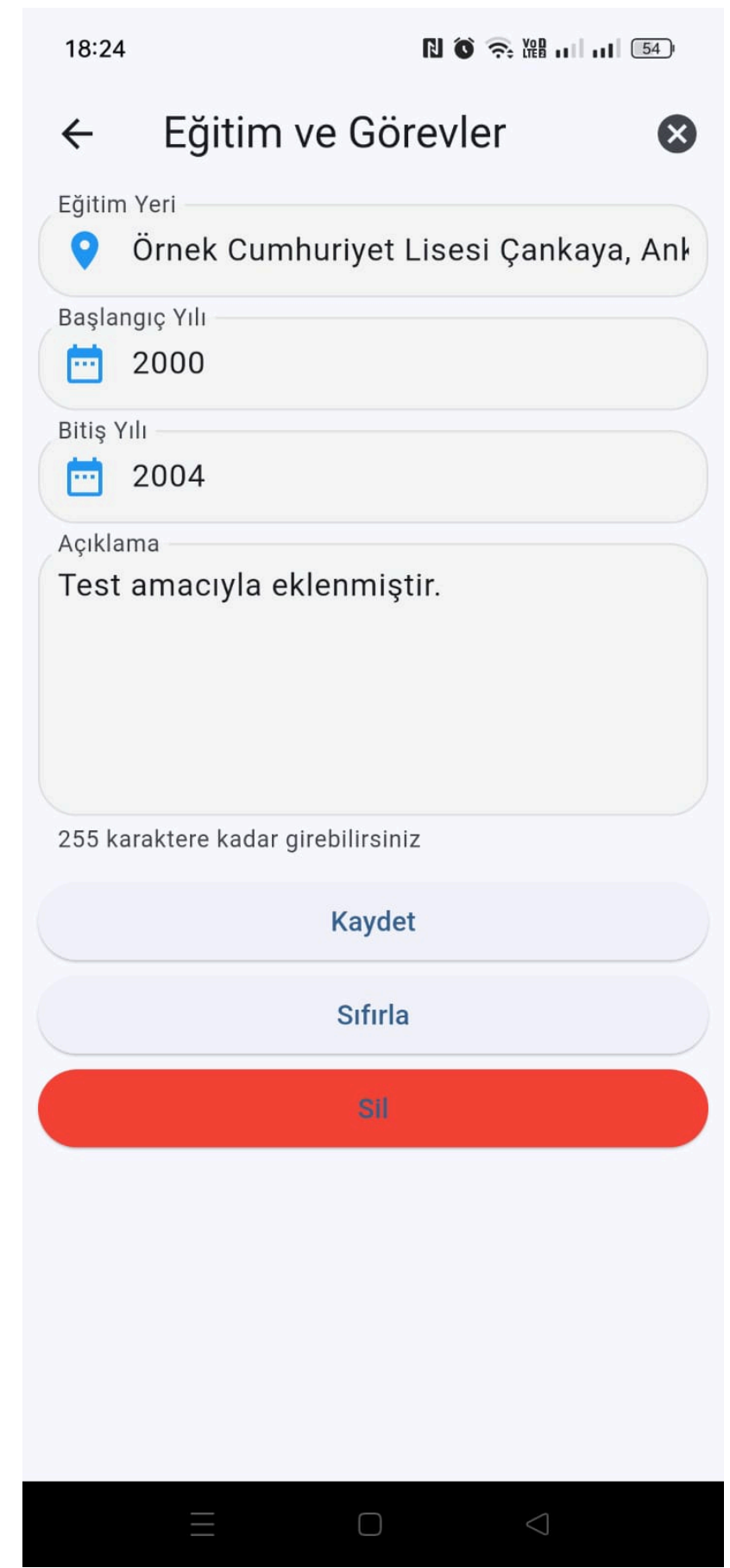

#### Silme :

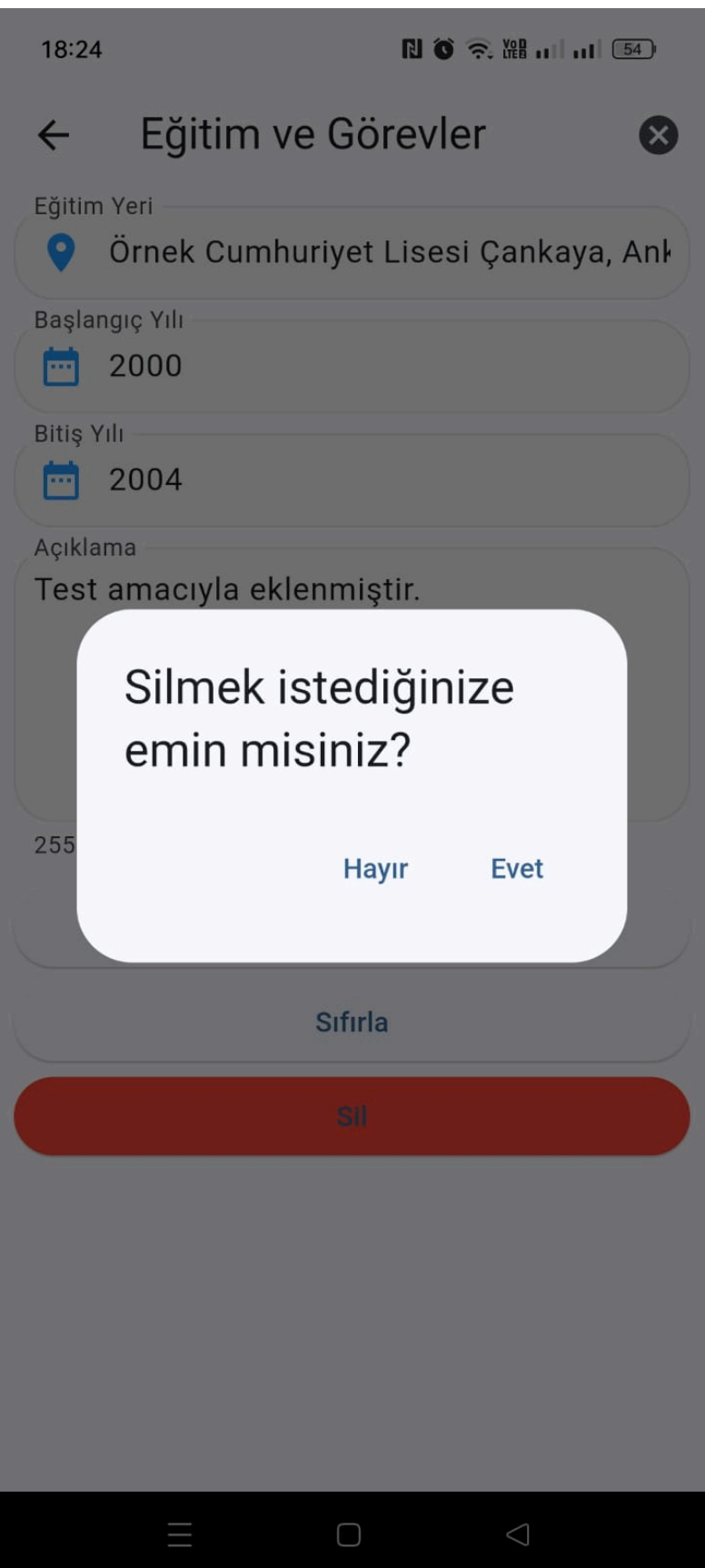

#### - Uzmanlık Tezi :

Tez Adı, Başlangıç Yılı, Bitiş Yılı ve Danışman bilgileri girilerek Uzmanlık Tezi oluşturulur.

| 18:2 | 7              | N ô 🤶 XH 11 11 54 |
|------|----------------|-------------------|
| ≡    |                |                   |
| Uzr  | nanlık Tezi    | $\otimes$         |
| Ê    | Tez Adı        |                   |
|      | Başlangıç Yılı |                   |
|      | Bitiş Yılı     |                   |
|      | Tez Danışmanı  |                   |
|      | Dış Danışman   |                   |
|      | Kaydet         |                   |
|      | Sıfırla        |                   |
|      |                |                   |
|      |                |                   |
|      |                |                   |
|      |                |                   |
|      |                |                   |
|      | ΞΟ             | $\bigcirc$        |

Danışman değerini listeden seçmek yerine manuel olarak eklemek için **Dış Danışman** seçeneğinin aktif hale getirilmesi gerekmektedir.

| 18:2         | 27 🔊           | õ 🔶 🏭 📖 💷 54    |
|--------------|----------------|-----------------|
| ≡            |                |                 |
| Uzr          | manlık Tezi    | 8               |
| Ê            | Tez Adı        |                 |
|              | Başlangıç Yılı |                 |
|              | Bitiş Yılı     |                 |
| $\checkmark$ | Dış Danışman   |                 |
| -            | Dış Danışman   |                 |
|              | Kaydet         |                 |
|              | Sıfırla        |                 |
|              |                |                 |
|              |                |                 |
|              |                |                 |
|              |                |                 |
|              |                |                 |
|              | $\equiv$ 0     | $\triangleleft$ |

#### - Uzmanlık Yeterlilik Sınavları:

Uzmanlık Yeterlilik Sınavları, Yıl, Sonuç ve Açıklama bilgileriyle birlikte listelenir.

Ekle butonuna tıklanarak yeni bir kayıt eklenir.

Herhangi bir kayda tıkladığımızda detay sayfası açılır. Bu sayfada, **kalem** simgesiyle belirtilen alana tıkladığımızda **düzenleme** moduna geçilir ve kayıt istenildiği gibi güncellenebilir.

- Sıfırla butonu, güncelleme işleminden vazgeçildiğinde doldurulan alanları sıfırlar.
- Sil butonu, kaydı tamamen silmeyi sağlar.

| 18:37   |                 | r (          | о 🤶 🔛 ні ні 🏼 52   |
|---------|-----------------|--------------|--------------------|
| ÷       | Speciali        | zation P     | roficiency         |
| 🔁 Y     | ear             |              |                    |
| Result  |                 |              | •                  |
| Descri  | ption           |              |                    |
| You can | enter up to 255 | 5 characters |                    |
|         |                 | Save         |                    |
|         |                 |              |                    |
|         |                 |              | $\bigtriangledown$ |

| 18:38            | 10 余 溜 152)                      |
|------------------|----------------------------------|
| ←                | Specialization Profici           |
| Year             | 2020                             |
| Result<br>Succe  | essful 🗸                         |
| Descrip<br>Dener | tion<br>me amacıyla eklenmiştir. |
| You car          | n enter up to 255 characters     |
|                  | Save                             |
|                  | Reset                            |
|                  | Delete                           |
|                  |                                  |
|                  | $=$ $\bigcirc$ $\triangleleft$   |

#### - Proje ve Teknik Çalışmalar

Projeler ve teknik çalışmalar, **Görev, Çalışma Yeri,, Başlangıç Yılı, Bitiş Yılı** ve **Açıklama** bilgileriyle birlikte listelenir.

Ekle butonuna tıklanarak yeni bir kayıt eklenir.

Herhangi bir kayda tıkladığımızda detay sayfası açılır. Bu sayfada, **kalem** simgesiyle belirtilen alana tıkladığımızda **düzenleme** moduna geçilir ve kayıt istenildiği gibi güncellenebilir.

- Sıfırla butonu, güncelleme işleminden vazgeçildiğinde doldurulan alanları sıfırlar.
- Sil butonu, kaydı tamamen silmeyi sağlar.

| 18:3  | 37                           | 1 6 🤶 🏭 📖 💷     |
|-------|------------------------------|-----------------|
| ÷     | Projects and <sup>-</sup>    | Technical St    |
|       | Duty                         |                 |
| •     | Workplace                    |                 |
|       | Start Year                   |                 |
|       | End Year                     |                 |
| Des   | cription                     |                 |
| You c | can enter up to 255 characte | ers             |
|       | Save                         |                 |
|       |                              |                 |
|       | ΞΟ                           | $\triangleleft$ |

- İdari Görevler:

İdari Görevler, **Kurum/Kuruluş, Görev, Başlangıç Yılı, Bitiş Yılı ve Açıklama** bilgileriyle birlikte listelenir.

Ekle butonuna tıklanarak yeni bir kayıt eklenir.

Herhangi bir kayda tıkladığımızda detay sayfası açılır. Bu sayfada, **kalem** simgesiyle belirtilen alana tıkladığımızda **düzenleme** moduna geçilir ve kayıt istenildiği gibi güncellenebilir.

- Sıfırla butonu, güncelleme işleminden vazgeçildiğinde doldurulan alanları sıfırlar.
- Sil butonu, kaydı tamamen silmeyi sağlar.

| 18:29           |                                      | N Ö 🤶 XH 53)       |
|-----------------|--------------------------------------|--------------------|
| ÷               | İdari Görevler                       |                    |
| 0               | Kurum/Kuruluş                        |                    |
|                 | Görev                                |                    |
|                 | Başlangıç Yılı                       |                    |
|                 | Bitiş Yılı                           |                    |
| Açıkl<br>255 ka | ama<br>araktere kadar girebilirsini: | z                  |
|                 | Kaydet                               | :                  |
|                 |                                      |                    |
|                 |                                      | $\bigtriangledown$ |

#### - Üyelikler :

İdari Görevler, **Kurum/Kuruluş, Başlangıç Yılı, Bitiş Yılı** ve **Açıklama** bilgileriyle birlikte listelenir.

Ekle butonuna tıklanarak yeni bir kayıt eklenir.

Herhangi bir kayda tıkladığımızda detay sayfası açılır. Bu sayfada, **kalem** simgesiyle belirtilen alana tıkladığımızda **düzenleme** moduna geçilir ve kayıt istenildiği gibi güncellenebilir.

- Sıfırla butonu, güncelleme işleminden vazgeçildiğinde doldurulan alanları sıfırlar.
- Sil butonu, kaydı tamamen silmeyi sağlar.

| 18:29           |                                    | 1 6 🔶 🏭 📖 💷 🌆 |
|-----------------|------------------------------------|---------------|
| ÷               | Üyelikler                          |               |
| 9               | Kurum/Kuruluş                      |               |
|                 | Başlangıç Yılı                     |               |
|                 | Bitiş Yılı                         |               |
| Açıkl<br>255 ka | ama<br>Iraktere kadar girebilirsir | niz           |
|                 | Kaydo                              | et            |
|                 |                                    |               |
|                 | ΞΟ                                 | $\bigcirc$    |

- Burslar :

Burslar, **Kurum/Kuruluş, Burs Adı, Başlangıç Yılı, Bitiş Yılı** ve **Açıklama** bilgileriyle birlikte listelenir.

Ekle butonuna tıklanarak yeni bir kayıt eklenir.

Herhangi bir kayda tıkladığımızda detay sayfası açılır. Bu sayfada, **kalem** simgesiyle belirtilen alana tıkladığımızda **düzenleme** moduna geçilir ve kayıt istenildiği gibi güncellenebilir.

- Sıfırla butonu, güncelleme işleminden vazgeçildiğinde doldurulan alanları sıfırlar.
- Sil butonu, kaydı tamamen silmeyi sağlar.

| 18:29         | 9                                     | R 🗑 🛜 🖓 III III (53) |
|---------------|---------------------------------------|----------------------|
| ←             | Burslar                               |                      |
| •             | Kurum/Kuruluş                         |                      |
| Tr            | Burs Adı                              |                      |
|               | Başlangıç Yılı                        |                      |
|               | Bitiş Yılı                            |                      |
| Açık<br>255 k | lama<br>araktere kadar girebilirsiniz | 2                    |
|               | Kaydet                                |                      |
|               |                                       |                      |
|               |                                       | $\triangleleft$      |

#### - İlgi Alanları :

İlgi alanları listelenir, yeni bir ilgi alanı eklenir, güncellenir, görüntülenir ve silinir.

Ekle butonuna tıklanarak yeni bir kayıt eklenir.

Herhangi bir kayda tıkladığımızda detay sayfası açılır. Bu sayfada, **kalem** simgesiyle belirtilen alana tıkladığımızda **düzenleme** moduna geçilir ve kayıt istenildiği gibi güncellenebilir.

- Sıfırla butonu, güncelleme işleminden vazgeçildiğinde doldurulan alanları sıfırlar.
- Sil butonu, kaydı tamamen silmeyi sağlar.

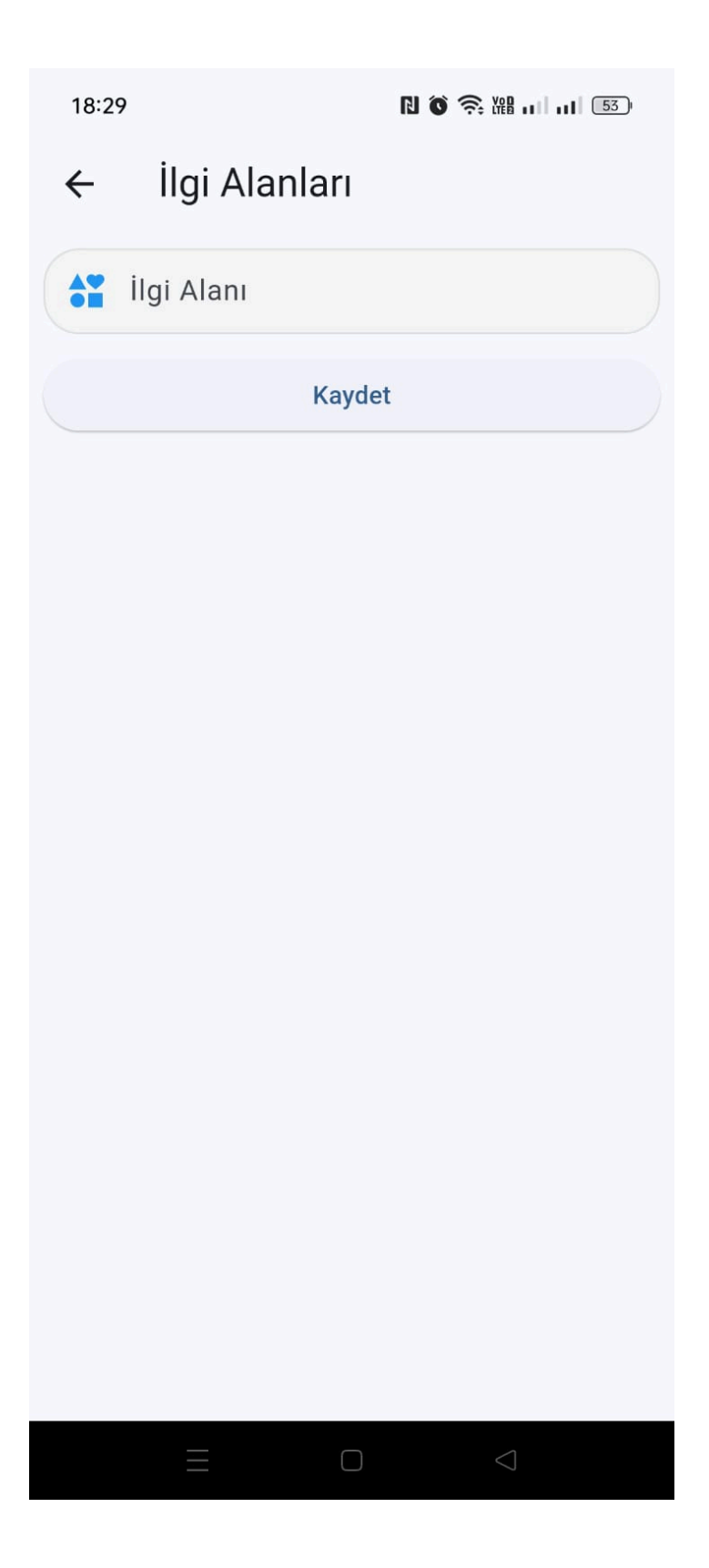

- Patentler ve Lisanslar :

Patentler ve Lisanslar, Ad, Türü, Görev, Yıl ve Açıklama bilgileriyle birlikte listelenir.

Ekle butonuna tıklanarak yeni bir kayıt eklenir.

Herhangi bir kayda tıkladığımızda detay sayfası açılır. Bu sayfada, **kalem** simgesiyle belirtilen alana tıkladığımızda **düzenleme** moduna geçilir ve kayıt istenildiği gibi güncellenebilir.

- Sıfırla butonu, güncelleme işleminden vazgeçildiğinde doldurulan alanları sıfırlar.
- Sil butonu, kaydı tamamen silmeyi sağlar.

| 18:30    |                             | N 🏾 🛜 🏭 л л 153)   |
|----------|-----------------------------|--------------------|
| ÷        | Patent ve Lisa              | anslar             |
| T A      | ٨d                          |                    |
|          | Görev                       |                    |
| Г        | Fürü                        |                    |
| 🖻 Y      | /il                         |                    |
| Açıkla   | ıma                         |                    |
| 255 kara | aktere kadar girebilirsiniz |                    |
|          | Kaydet                      |                    |
|          |                             |                    |
|          |                             | $\bigtriangledown$ |

- Makaleler :

Makaleler; Ad, Dergi Adı, Yazarlar, Kapsam, Türü, INDEX, Q Değeri, Yıl ve Açıklama bilgileriyle birlikte listelenir.

Ekle butonuna tıklanarak yeni bir kayıt eklenir.

Herhangi bir kayda tıkladığımızda detay sayfası açılır. Bu sayfada, **kalem** simgesiyle belirtilen alana tıkladığımızda **düzenleme** moduna geçilir ve kayıt istenildiği gibi güncellenebilir.

- Sıfırla butonu, güncelleme işleminden vazgeçildiğinde doldurulan alanları sıfırlar.
- Sil butonu, kaydı tamamen silmeyi sağlar.

| 18:3  | 0                           | N 🗑 🛜 ₩ 📖 📶 🗔      |
|-------|-----------------------------|--------------------|
| ÷     | Makaleler                   |                    |
| Т     | Ad                          |                    |
|       | Dergi Adı                   |                    |
|       | Yıl                         |                    |
| •     | Yazarlar                    |                    |
| ß     | Kapsam                      |                    |
|       | Türü                        |                    |
| #     | Index                       |                    |
|       | Q Değeri                    |                    |
| Açık  | dama                        |                    |
| 255 k | araktere kadar girebilirsii | niz                |
|       |                             | $\bigtriangledown$ |

- Toplantı ve Bildiriler :

Toplantı ve Bildiriler, **Toplantı, Bildiri Adı, Yazarlar, Kapsam, Yıl, Görev** ve **Açıklama** bilgileriyle birlikte listelenir.

Ekle butonuna tıklanarak yeni bir kayıt eklenir.

Herhangi bir kayda tıkladığımızda detay sayfası açılır. Bu sayfada, **kalem** simgesiyle belirtilen alana tıkladığımızda **düzenleme** moduna geçilir ve kayıt istenildiği gibi güncellenebilir.

- Sıfırla butonu, güncelleme işleminden vazgeçildiğinde doldurulan alanları sıfırlar.
- Sil butonu, kaydı tamamen silmeyi sağlar.

| 18:30 |                                 |
|-------|---------------------------------|
| ←     | Toplantı ve Bildiriler          |
| *     | Toplantı                        |
| Tr    | Bildiri Adı                     |
|       | Yazarlar                        |
|       | Yıl                             |
| ß     | Kapsam                          |
|       | Görev 👻                         |
| Açık  | lama                            |
| 255 k | araktere kadar girebilirsiniz   |
|       | Kaydet                          |
|       |                                 |
|       | $\equiv$ $\Box$ $\triangleleft$ |

- Yayınlar :

Yayınlar; Ad, Tür, Görev, Kapsam, Yıl ve Açıklama bilgileriyle birlikte listelenir.

Ekle butonuna tıklanarak yeni bir kayıt eklenir.

Herhangi bir kayda tıkladığımızda detay sayfası açılır. Bu sayfada, **kalem** simgesiyle belirtilen alana tıkladığımızda **düzenleme** moduna geçilir ve kayıt istenildiği gibi güncellenebilir.

- Sıfırla butonu, güncelleme işleminden vazgeçildiğinde doldurulan alanları sıfırlar.
- Sil butonu, kaydı tamamen silmeyi sağlar.

| 18:3  | 0                           | N ô 🤶 🏭 📖 53       |
|-------|-----------------------------|--------------------|
| ←     | Yayınlar                    |                    |
| Т     | Ad                          |                    |
|       | Yıl                         |                    |
| ß     | Kapsam                      |                    |
|       | Görev                       |                    |
|       | Türü                        |                    |
| Açık  | lama                        |                    |
| 255 k | araktere kadar girebilirsin | iz                 |
|       | Kayde                       | t                  |
|       |                             |                    |
|       |                             | $\bigtriangledown$ |

- Bilimsel Kurslar :

Bilimsel Kurslar; Ad, Eğitim Yeri, Tarih ve Açıklama bilgileriyle birlikte listelenir.

Ekle butonuna tıklanarak yeni bir kayıt eklenir.

Herhangi bir kayda tıkladığımızda detay sayfası açılır. Bu sayfada, **kalem** simgesiyle belirtilen alana tıkladığımızda **düzenleme** moduna geçilir ve kayıt istenildiği gibi güncellenebilir.

- Sıfırla butonu, güncelleme işleminden vazgeçildiğinde doldurulan alanları sıfırlar.
- Sil butonu, kaydı tamamen silmeyi sağlar.

| 18:30  |             | 1 6 🤶 🏭 📖 📖 53     |
|--------|-------------|--------------------|
| ÷      | Kurslar     |                    |
| T      | Ad          |                    |
| •      | Eğitim Yeri |                    |
|        | Tarih       |                    |
| Açıkl  | ama         |                    |
| 200 Ku | Kavdet      | -                  |
|        |             |                    |
|        |             | $\bigtriangledown$ |

#### - Cerrahi Operasyonlar :

Cerrahi Operasyonlar, Operasyon Tarihi ve Özet bilgileriyle birlikte listelenir.

Ekle butonuna tıklanarak yeni bir kayıt eklenir.

Listeden herhangi bir kayda tıkladığımızda detay sayfası açılır. Bu sayfada, **kalem** simgesiyle belirtilen alana tıkladığımızda **düzenleme** moduna geçilir ve kayıt istenildiği gibi güncellenebilir.

- Sıfırla butonu, güncelleme işleminden vazgeçildiğinde doldurulan alanları sıfırlar.
- Sil butonu, kaydı tamamen silmeyi sağlar.

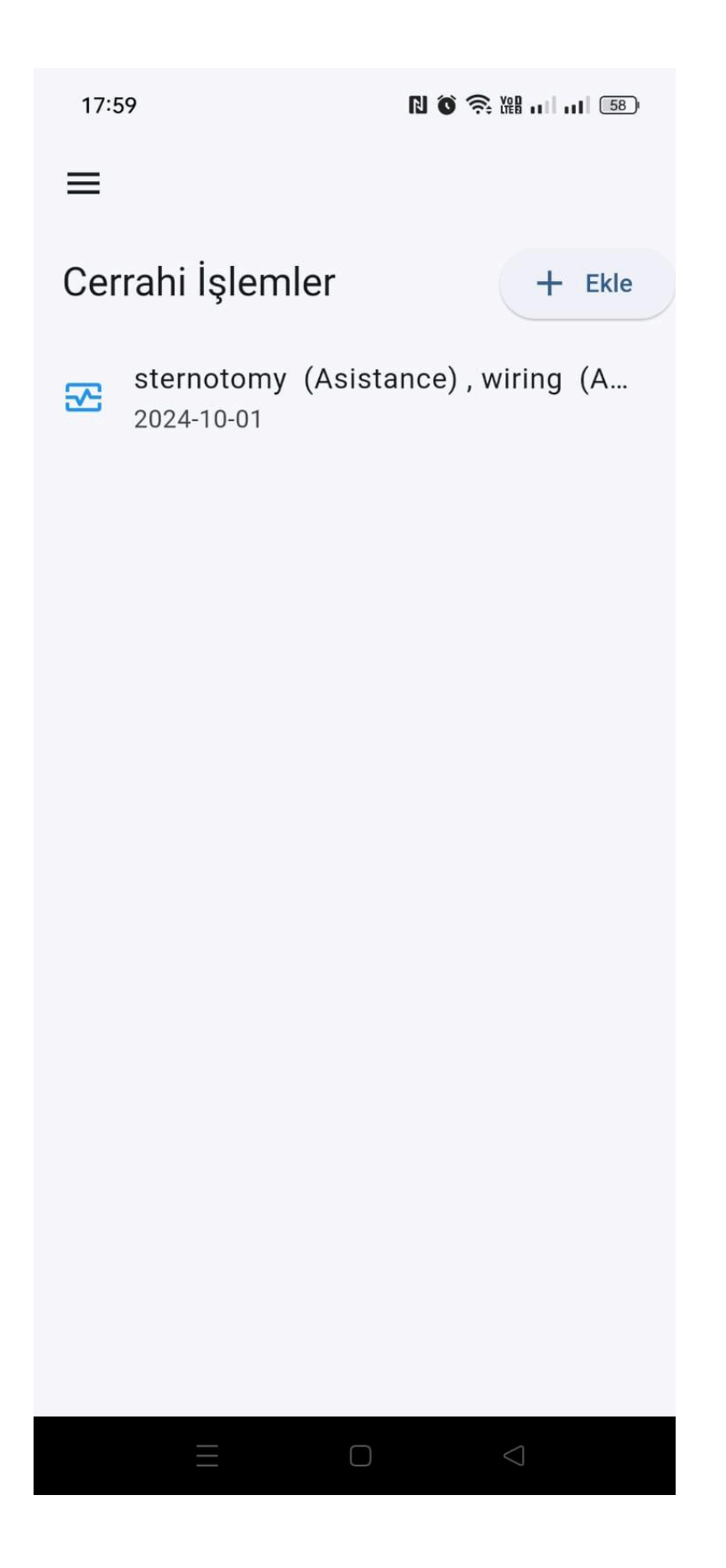

Cerrahi Operasyon Detayı :

| 18:06             |                | N O 🎅 XH 📖 💷 57)    |
|-------------------|----------------|---------------------|
| ←                 | Cerrah         | i İşlem 🧪           |
| İşlem Ta<br>2024- | arihi<br>10-01 | Hasta (Baş Harfler) |
| Cerrah            |                |                     |
| 1. Asist          | an             | 2. Asistan          |
| 3. Asi            | stan           | 4. Asistan          |
|                   |                | İleri               |
|                   |                |                     |
|                   |                |                     |

Cerrahi Operasyon Ekleme :

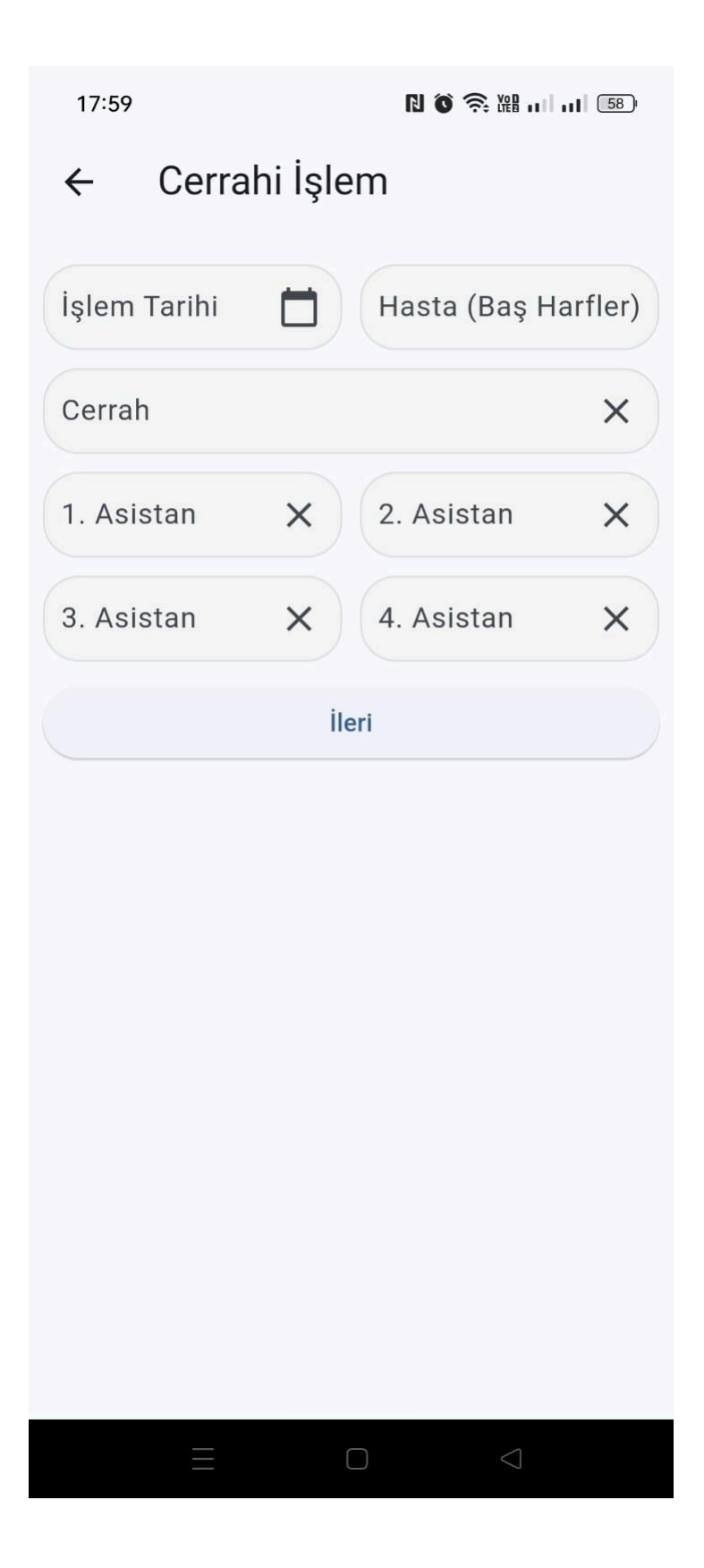

| 1 | 7 | : | 59 |  |
|---|---|---|----|--|
|   | ' | • | 37 |  |

# ← Cerrahi İşlem

| Minimaly Invasive Conventional   On Pump Off Pump   CABG •   Caboo •   Concomitant •   Ventricular Aneurysm •   Post MI VSD •   Other •     VALVE   Aort Mitral   Lütfen seçiniz •   Pulmoner •   Lütfen seçiniz •   CONGENITAL   Aort Mitral                                                                                                    | 🤎 Kalp Cerrahisi    |                  |
|----------------------------------------------------------------------------------------------------|---------------------|------------------|
| On Pump Off Pump   CABG •   Concomitant •   Ventricular Aneurysm •   Post MI VSD •   Other •   VALVE •   Aort Mitral   Lütfen seçiniz •   Lütfen seçiniz •   CONGENITAL •                                                                                                    | Minimaly Invasive   | Conventional     |
| CABG  Concomitant  Ventricular Aneurysm  Post MI VSD  Other  VALVE  Aort  Lütfen seçiniz  Tricuspit  Lütfen seçiniz  CONGENITAL  Aort  Mitral                                                                                                    | On Pump Off Pum     | p                |
| Concomitant   Ventricular Aneurysm   Post MI VSD   Other     VALVE   Aort   Lütfen seçiniz   Tricuspit   Lütfen seçiniz   Valumer   Lütfen seçiniz     Pulmoner   Lütfen seçiniz     Other                                                                                                    | CABG                | •                |
| <ul> <li>Ventricular Aneurysm</li> <li>Post MI VSD</li> <li>Other</li> </ul> VALVE Aort Lütfen seçiniz <ul> <li>Tricuspit</li> <li>Tricuspit</li> <li>Witral</li> <li>Lütfen seçiniz</li> <li>Pulmoner</li> <li>Lütfen seçiniz</li> </ul> CONGENITAL Aort <ul> <li>Mitral</li> </ul>                                                                                                    | Concomitant         |                  |
| <ul> <li>Post MI VSD</li> <li>Other</li> <li>VALVE</li> <li>Aort</li> <li>Lütfen seçiniz</li> <li>Pulmoner</li> <li>Lütfen seçiniz</li> <li>CONGENITAL</li> </ul>                                                                                                    | Ventricular Aneurys | sm               |
| Other  VALVE  Aort Lütfen seçiniz Tricuspit Lütfen seçiniz CONGENITAL Aort Mitral                                                                                                    | Post MI VSD         |                  |
| VALVE Aort Lütfen seçiniz Tricuspit Lütfen seçiniz Vulmoner Lütfen seçiniz CONGENITAL Aort Mitral                                                                                                    | Other               |                  |
| Aort<br>Lütfen seçiniz<br>Tricuspit<br>Lütfen seçiniz<br>Pulmoner<br>Lütfen seçiniz<br>CONGENITAL<br>Aort<br>Mitral                                                                                                    | VALVE               |                  |
| Lütfen seçiniz       ▼         Tricuspit       Pulmoner         Lütfen seçiniz       ▼         CONGENITAL       Mitral                                                                                                    | Aort                | Mitral           |
| Tricuspit<br>Lütfen seçiniz  Pulmoner<br>Lütfen seçiniz  CONGENITAL<br>Aort Mitral                                                                                                    | Lütfen seçiniz 🔻    | Lütfen seçiniz 👻 |
| Lütfen seçiniz <ul> <li>Lütfen seçiniz</li> <li>CONGENITAL</li> <li>Aort</li> <li>Mitral</li> <li>Mitral</li> <li>Mitra</li> <li></li></ul> | Tricuspit           | Pulmoner         |
| Aort Mitral                                                                                                    | Lütfen seçiniz 🔻    | Lütfen seçiniz 🔹 |
| Aort Mitral                                                                                                    | CONGENITAL          |                  |
|                                                                                                    | Aort                | Mitral           |
|                                                                                                    |                     | 2                |

| 17:59 <b>N O R W H H I S</b>    |   |  |  |
|---------------------------------|---|--|--|
| ← Cerrahi İşlem                 |   |  |  |
|                                 | / |  |  |
| 😣 Damar Cerrahisi 🔽             |   |  |  |
| THO, Aortic Surgery             |   |  |  |
| Interventional Surgical On-Pump |   |  |  |
| Surgical Off-Pump               |   |  |  |
| ABD, Aortic                     |   |  |  |
| Surgical Evar                   |   |  |  |
| CAROTID SURGERY                 |   |  |  |
| Surgical Interventional         |   |  |  |
| PERIFERIAL ARTERIAL             |   |  |  |
| Surgical Interventional         |   |  |  |
| VENOUS                          |   |  |  |
| Surgical Interventional         |   |  |  |
| İleri                           |   |  |  |
|                                 |   |  |  |
|                                 |   |  |  |

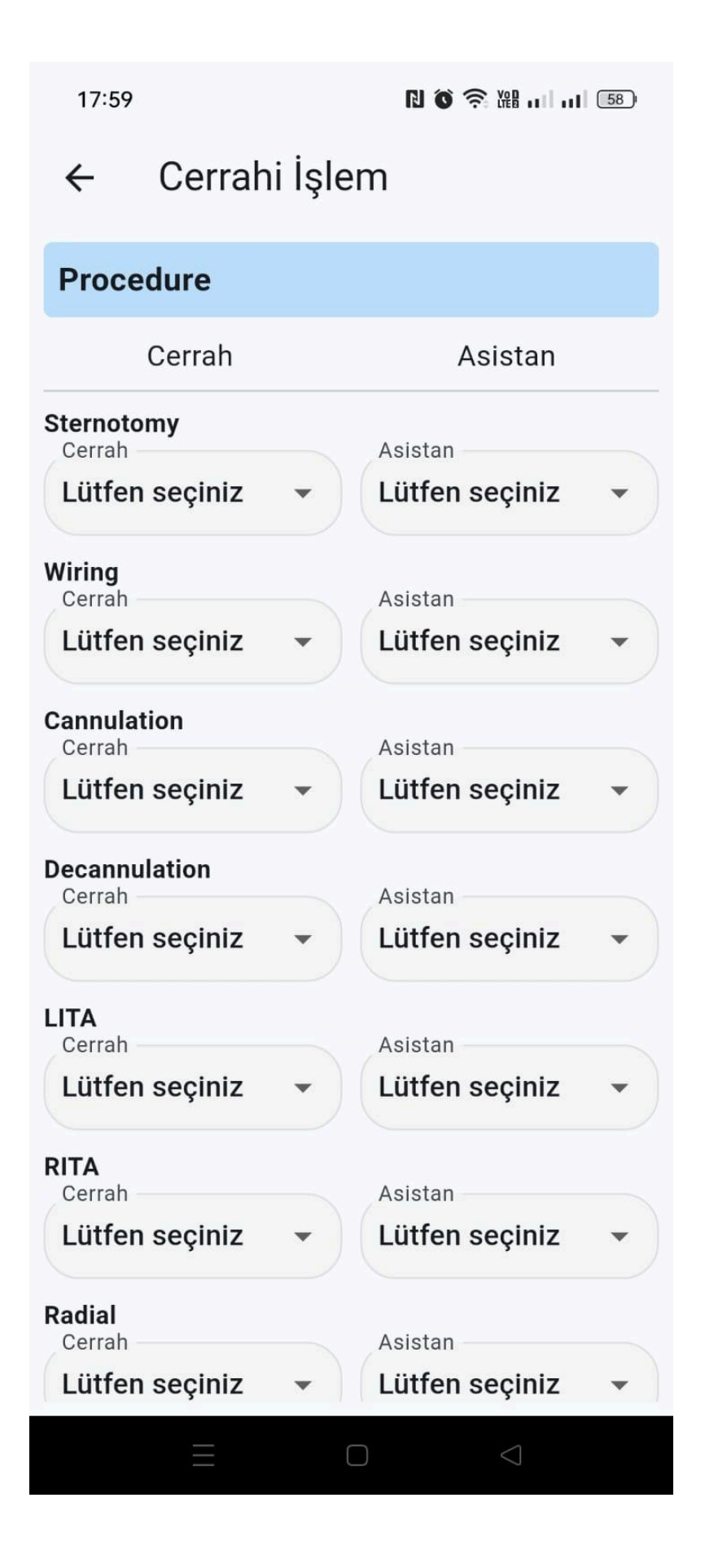

| 17:59              |                         | N Ö 🛜 🏭 л л 158)   |
|--------------------|-------------------------|--------------------|
| ÷                  | Cerrahi İşlem           |                    |
| Proce              | edure*                  |                    |
| Cardiac<br>Cerrah  | Тх                      |                    |
| Lütfer             | n seçiniz               | •                  |
| MCS/LV             | AD                      |                    |
| Lütfer             | n seçiniz               | •                  |
| Cardiac<br>Cerrah  | Tumor                   |                    |
| Lütfer             | n seçiniz               | •                  |
| Pericard<br>Cerrah | lial Surgery            |                    |
| Lütfer             | ı seçiniz               | •                  |
| Cardiac<br>Cerrah  | / Great Vascular Injuri | es                 |
| Lütfer             | ı seçiniz               | •                  |
| Pace / IC          | CD                      |                    |
| Lütfer             | ı seçiniz               | •                  |
| IABP<br>Cerrah     |                         |                    |
| Lütfer             | ı seçiniz               | •                  |
| D 1                |                         |                    |
|                    |                         | $\bigtriangledown$ |

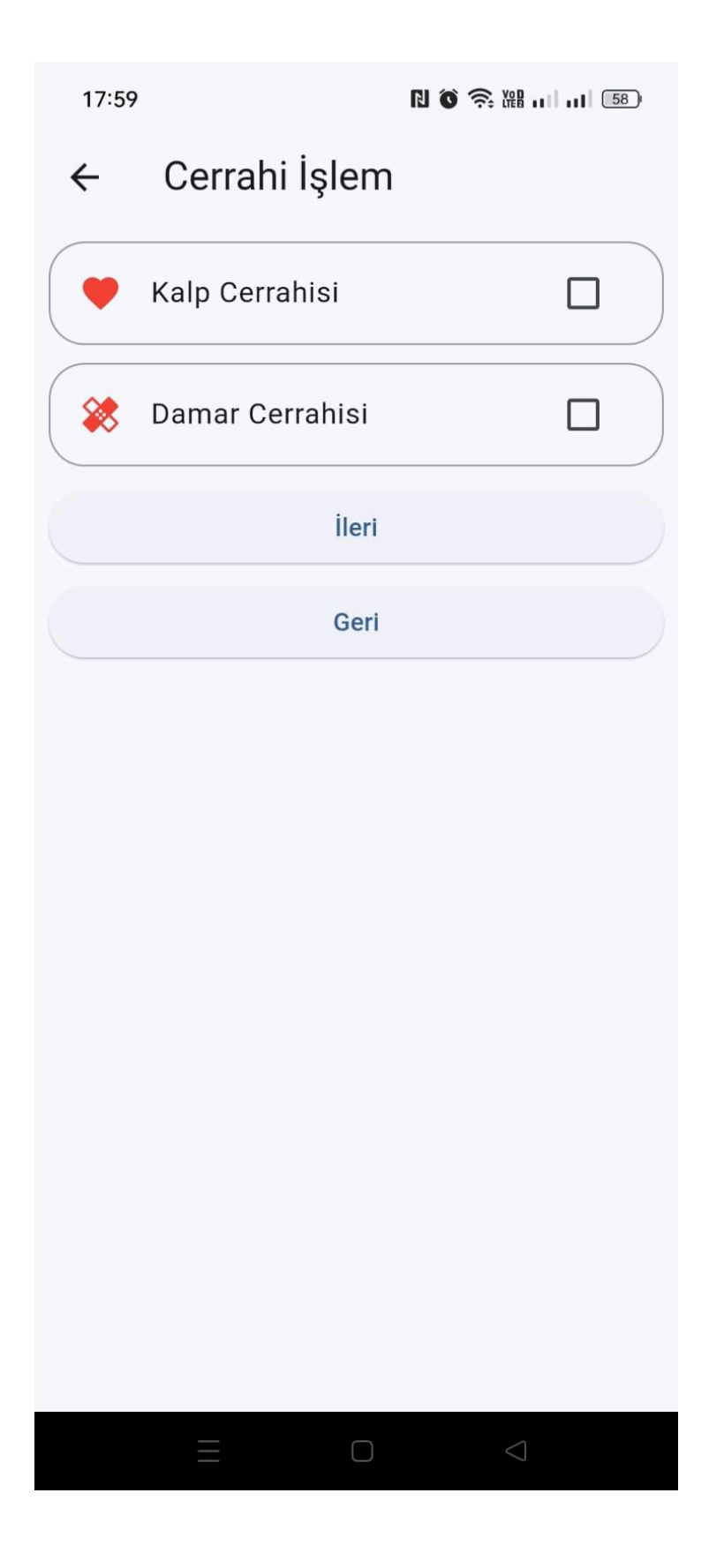

Cerrahi Operasyon Güncelleme:

| 18:06            |                 | R     | ) () 🤶 (#)         | <b> </b> 57 |
|------------------|-----------------|-------|--------------------|-------------|
| ←                | Cerrahi İşlem   |       |                    |             |
| işlem T<br>2024- | arihi<br>•10-01 | Has   | sta (Baş Harfler)  |             |
| Cerran           |                 |       |                    | ×           |
| 1. Asist         | an              | X 2.  | Asistan            | ×           |
| 3. Asi           | stan            | × 4.  | Asistan            | ×           |
|                  |                 | İleri |                    |             |
|                  |                 |       |                    |             |
|                  |                 |       |                    |             |
|                  |                 |       |                    |             |
|                  |                 |       |                    |             |
|                  |                 |       |                    |             |
|                  |                 |       |                    |             |
|                  |                 |       |                    |             |
|                  |                 |       |                    |             |
|                  | $\equiv$        |       | $\bigtriangledown$ |             |

Cerrahi Operasyon Silme :

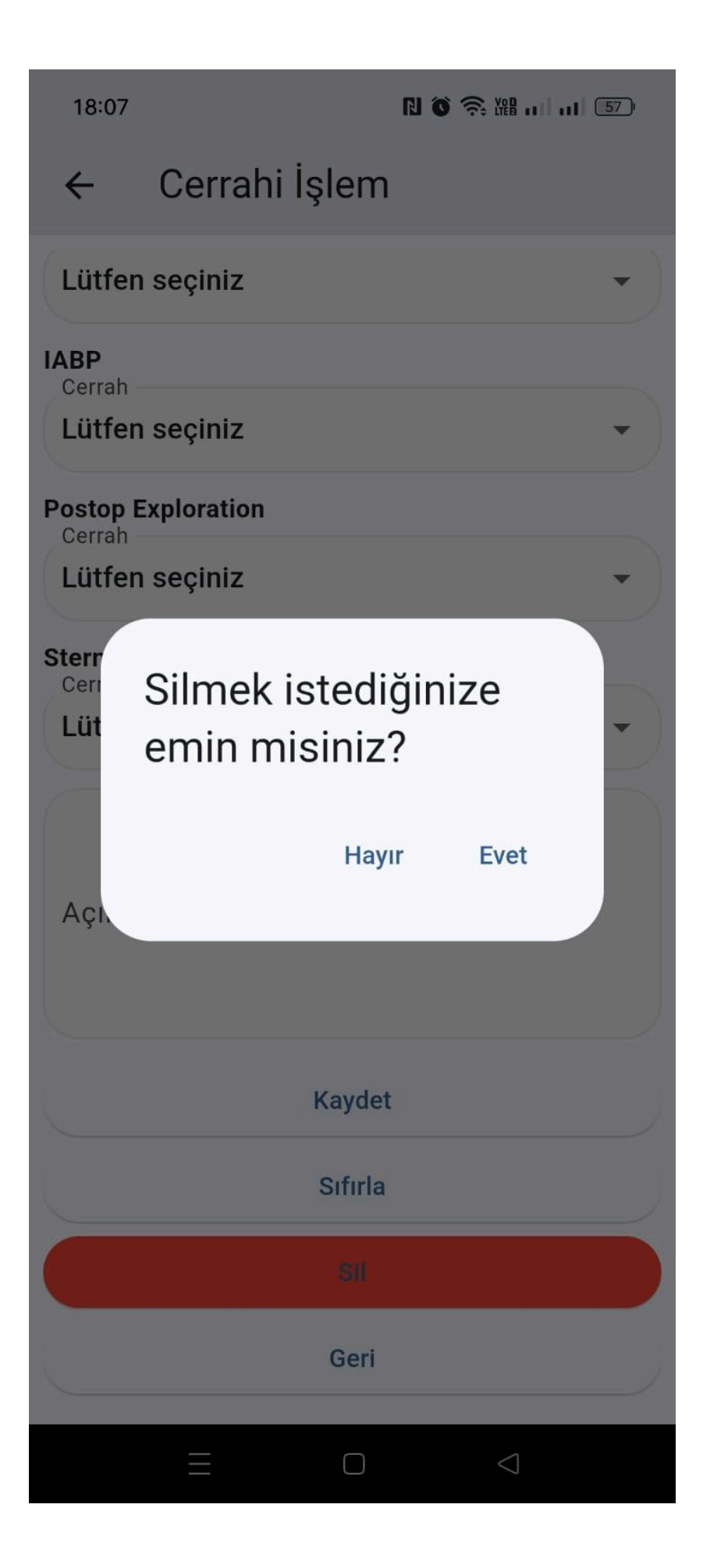

#### - Rotasyonlar :

Rotasyonlar; **Branş, Başlangıç Zamanı, Bitiş Zamanı** ve **Açıklama** bilgileriyle birlikte listelenir.

Ekle butonuna tıklanarak yeni bir kayıt eklenir.

Herhangi bir kayda tıkladığımızda detay sayfası açılır. Bu sayfada, **kalem** simgesiyle belirtilen alana tıkladığımızda **düzenleme** moduna geçilir ve kayıt istenildiği gibi güncellenebilir.

- Sıfırla butonu, güncelleme işleminden vazgeçildiğinde doldurulan alanları sıfırlar.
- Sil butonu, kaydı tamamen silmeyi sağlar.

| 18:10 | D                                              | N 🏾 🔶 XH 📖 💷 57 |
|-------|------------------------------------------------|-----------------|
| ≡     |                                                |                 |
| Rot   | asyonlar                                       | + Ekle          |
| 0     | <b>Göğüs Cerrahisi</b><br>2025-02-20 - 2025-02 | 2-22            |
|       |                                                |                 |
|       |                                                |                 |
|       |                                                |                 |
|       |                                                |                 |
|       |                                                |                 |
|       |                                                |                 |
|       |                                                |                 |
|       |                                                |                 |
|       | ΞΟ                                             | $\lhd$          |

#### Rotasyon Detayı :

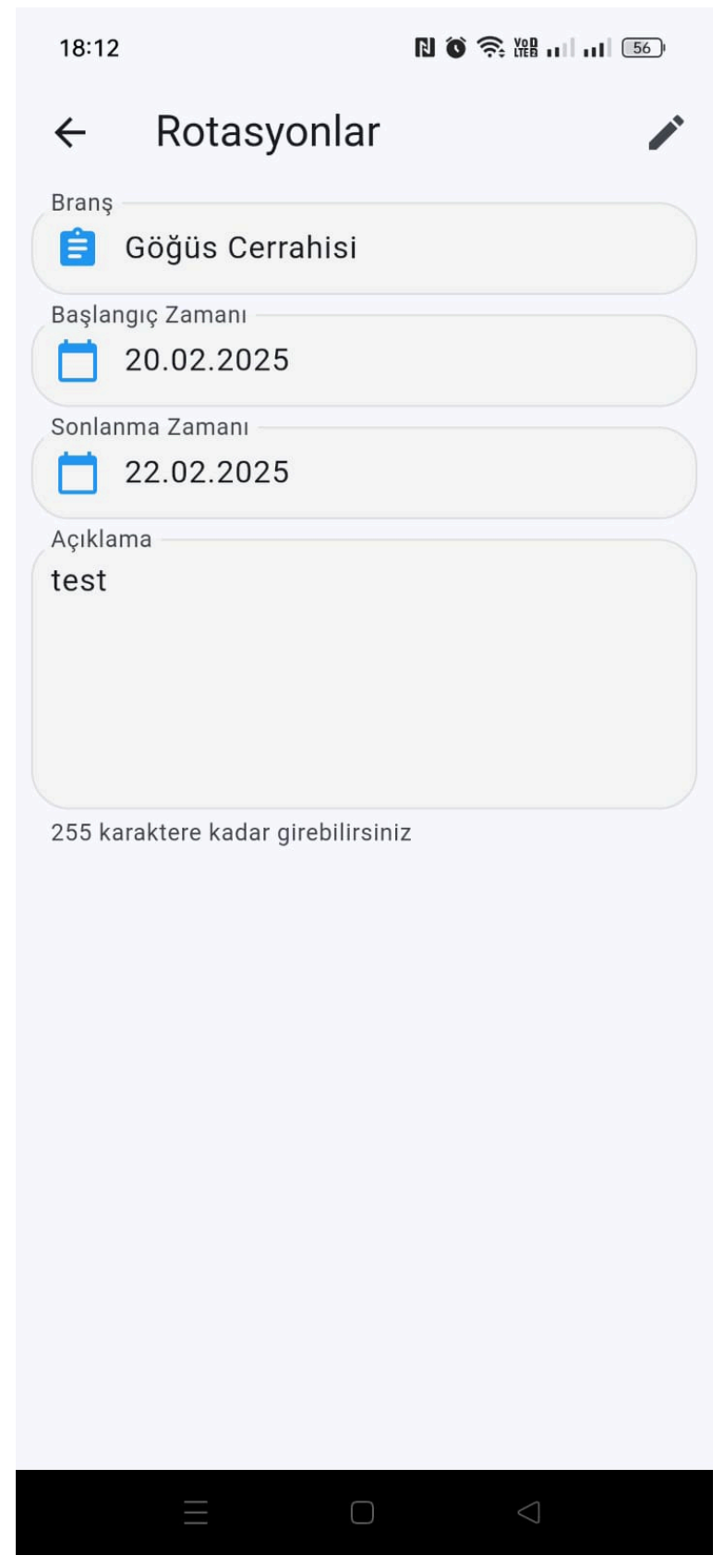

**Rotasyon Ekleme :** 

| 18:10 18:10 57                      |  |
|-------------------------------------|--|
| ← Rotasyonlar                       |  |
| 盲 Branş                             |  |
| 📋 Başlangıç Zamanı                  |  |
| 📩 Sonlanma Zamanı                   |  |
| Açıklama                            |  |
| 255 karaktere kadar girebilirsiniz  |  |
| Kaydet                              |  |
|                                     |  |
|                                     |  |
|                                     |  |
|                                     |  |
| $\equiv$ $\bigcirc$ $\triangleleft$ |  |

Rotasyon Güncelleme:

| 18:12 18 〇 奈 淵 山 山 56              |
|------------------------------------|
| $\leftarrow$ Rotasyonlar 😵         |
| Branş                              |
| 😑 Göğüs Cerrahisi                  |
| Başlangıç Zamanı                   |
| 20.02.2025                         |
| Sonlanma Zamanı                    |
| 22.02.2025                         |
| Açıklama                           |
| test                               |
|                                    |
|                                    |
|                                    |
| 255 karaktere kadar girebilirsiniz |
| Kaydet                             |
| Sıfırla                            |
| Sil                                |
|                                    |
|                                    |
|                                    |
|                                    |
|                                    |
|                                    |
|                                    |
|                                    |

#### Rotasyon Silme :

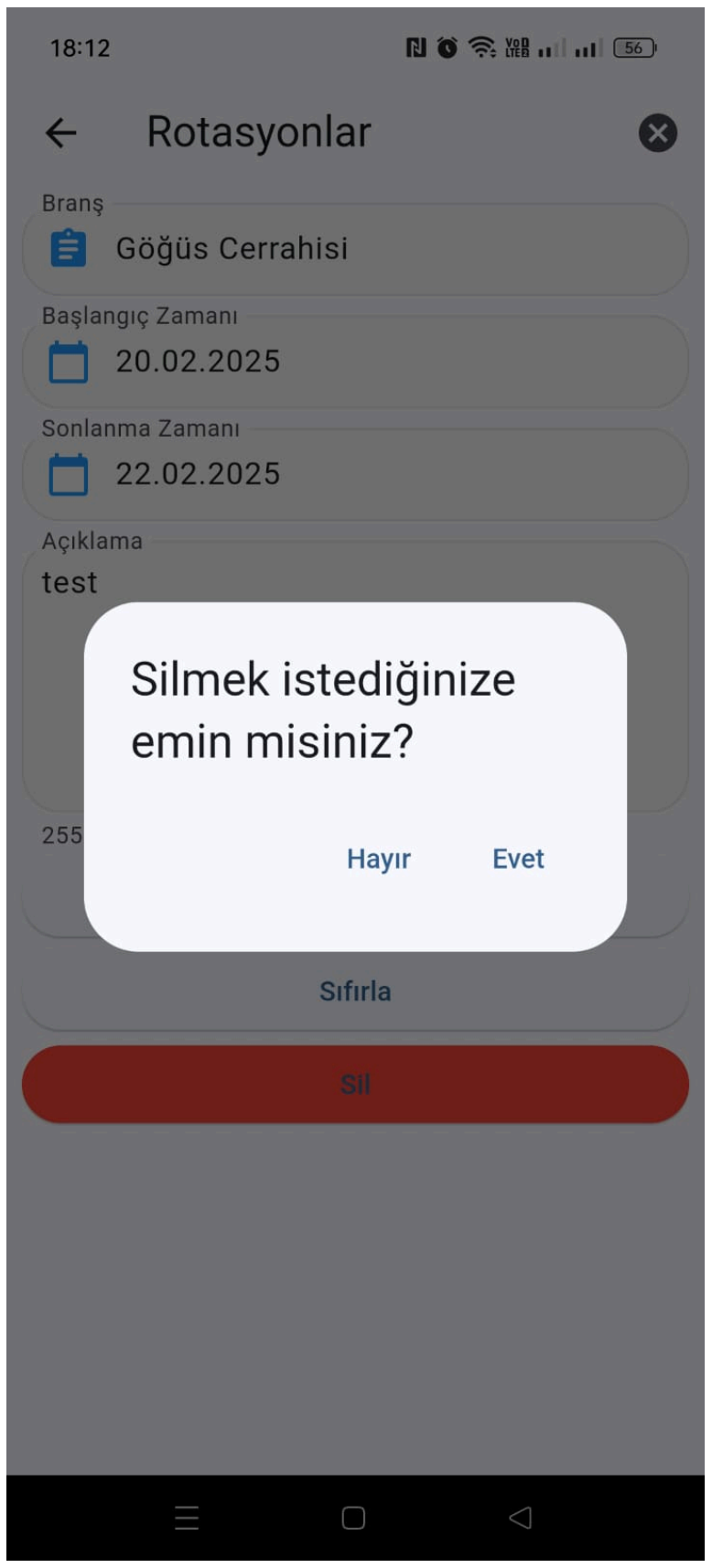

- Bildirimler :

Asistana gelen bildirimler listelenir.

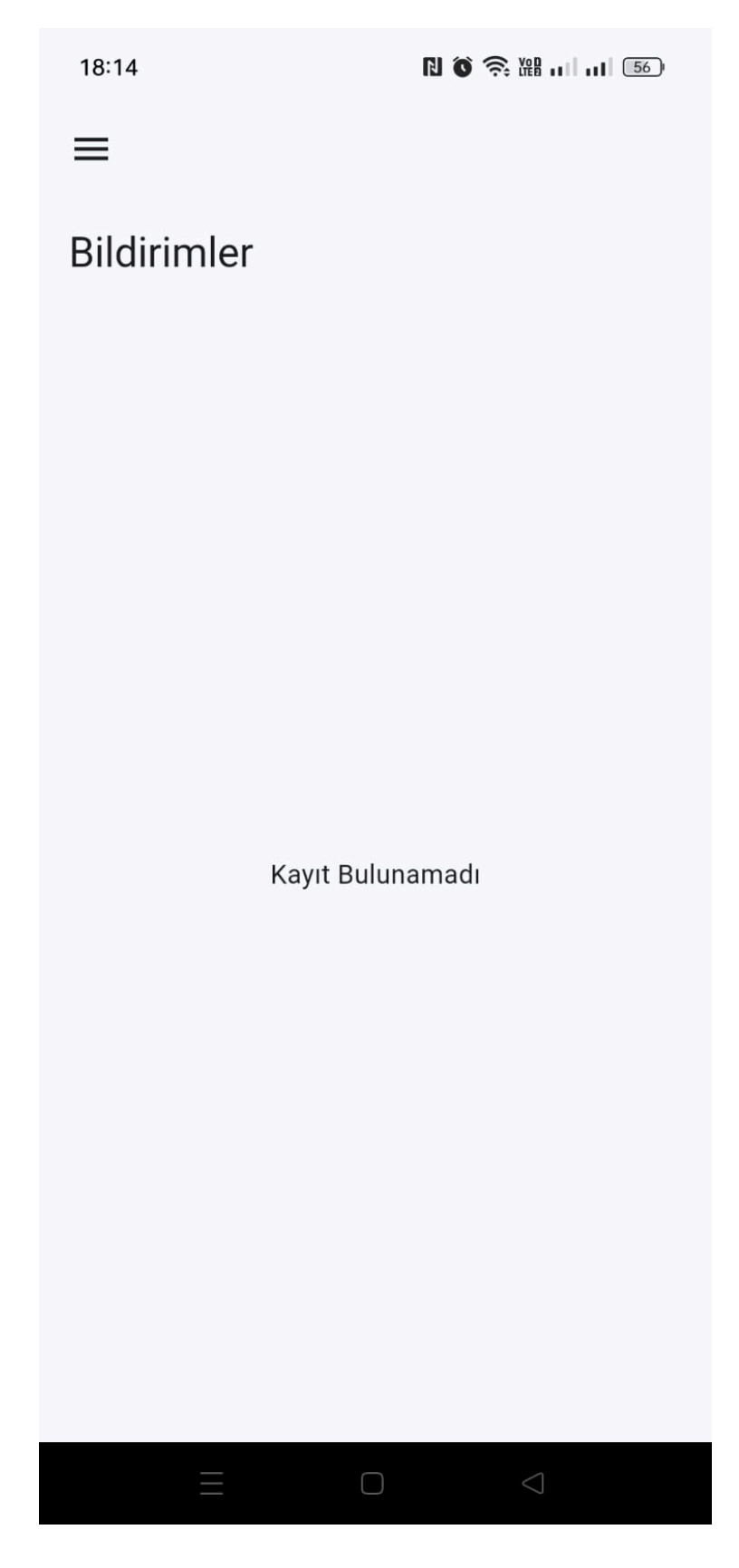

- Ayarlar :

| 18:19         | 10 🛜 溜 📖 55 |                    |
|---------------|-------------|--------------------|
| ≡             |             |                    |
| Ayarlar       |             |                    |
| Dil Seçimi    |             | Amerika            |
| Ülke/Lokasyon |             | Türkiye            |
|               | 25.02.18    |                    |
|               |             |                    |
|               |             |                    |
|               |             |                    |
|               |             |                    |
|               |             |                    |
|               |             |                    |
|               |             |                    |
|               |             |                    |
| Ξ             |             | $\bigtriangledown$ |

| 18:19         | N 🏹 🛜 🔛 📖 55) |            |
|---------------|---------------|------------|
| ≡             |               |            |
| Ayarlar       |               |            |
| Dil Seçimi    |               | Türkçe     |
| Ülke/Lokasyon |               | English    |
|               | 25.02.18      |            |
|               |               |            |
|               |               |            |
|               |               |            |
|               |               |            |
|               |               |            |
|               |               |            |
|               |               |            |
|               |               |            |
| $\equiv$      |               | $\bigcirc$ |

- Şifremi Unuttum :

**Kullanıcı Adı** girilip **Onayla** butonuna tıklandığında, ilgili e-posta adresine **Şifre Sıfırlama** maili gönderilir. Kullanıcı, e-postadaki bağlantıyı kullanarak yeni bir şifre oluşturabilir.

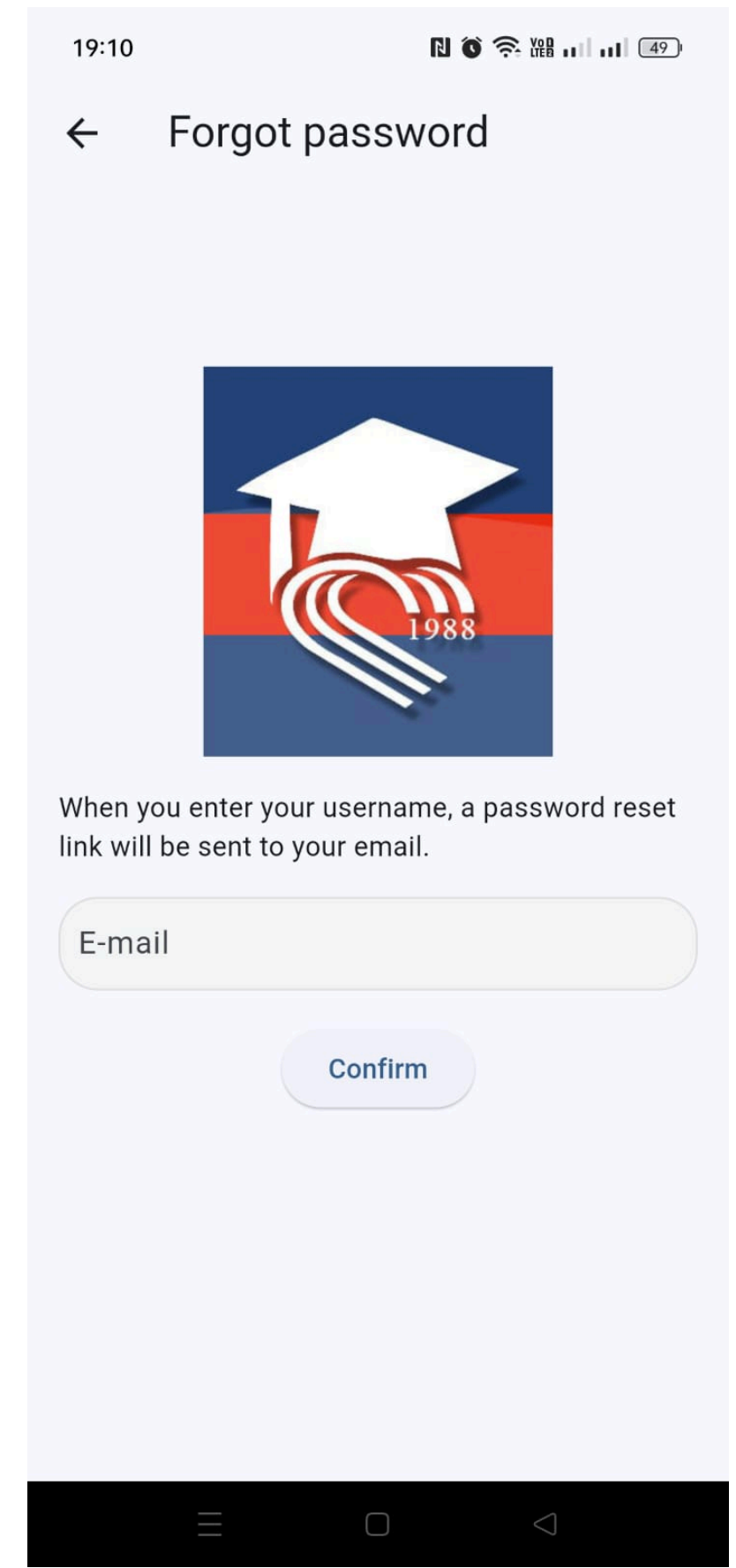